# Welink 移动端操作指南

下载

华为云 WeLink(简称为 WeLink),移动端支持 iOS、Android 系统。

• 扫描二维码下载(推荐)

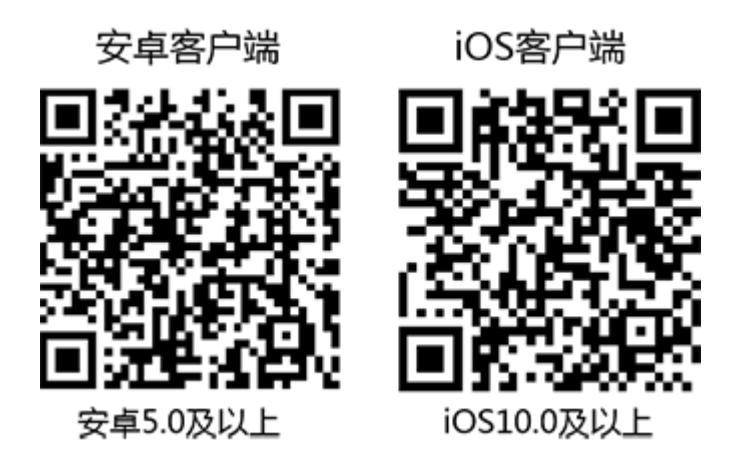

• 官网下载链接: https://www.huaweicloud.com/product/welink-download.html

### 登录

学校统一为您开通账号,默认为您的手机号码(以您预留在学校微信端数字北舞中的 手机号为准),您会收到短信和邮件通知。

首次登录需要进行短信验证,输入您的手机号,点击获取短信验证码并输入。 选择北京舞蹈学院后,设置您的登录密码,即可登录 WeLink。

| Step 1     | Step 2     | Step 3                     |
|------------|------------|----------------------------|
|            | < 返回       | < 20                       |
|            | 选择企业       |                            |
| WeLink     | #58/#800 > | <b>请设置密码</b><br>设置密码后可直接登录 |
| □ 手机号      |            | 密码                         |
| ⊘ 验证码 网络结子 |            | 确认密码<br>6-16位字符            |
| 下一步        |            | 登录                         |

## 修改密码

点击个人头像,选择"设置 > 账号与安全 > 修改密码"。

注: 密码由 6-16 位数字或字符组成。

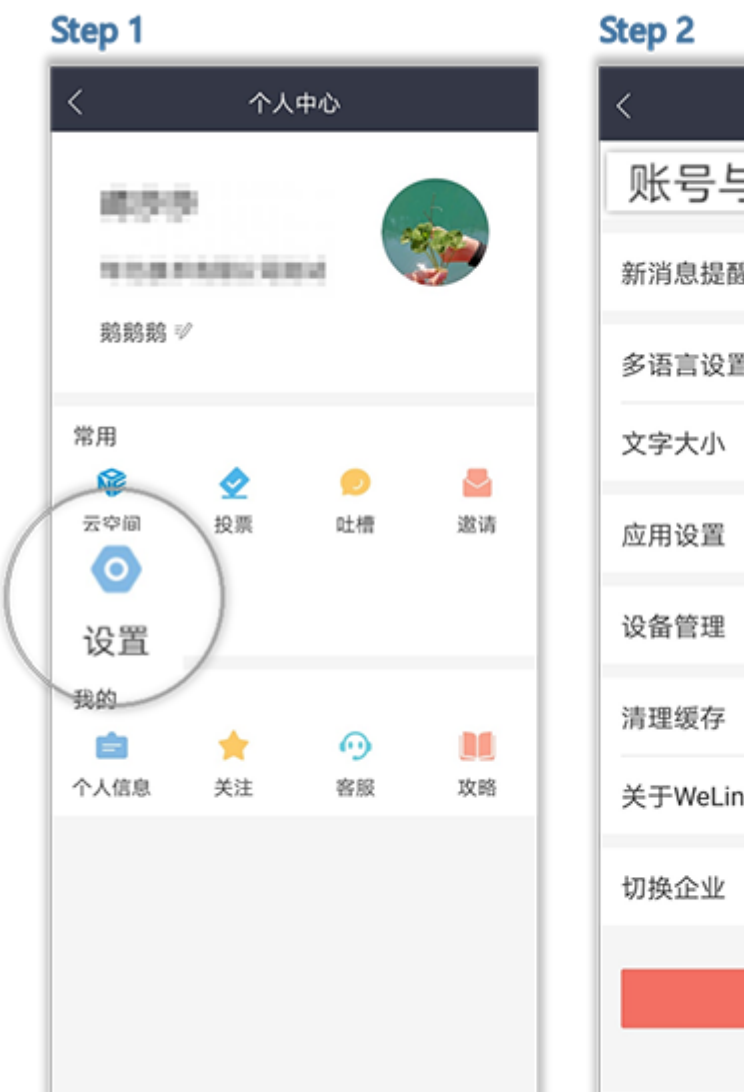

| <        | 设置               |   |
|----------|------------------|---|
| 账号与安     | 全 :              | > |
| 新消息提醒    |                  | > |
| 多语言设置    | 简体中文 >           | > |
| 文字大小     | >                | > |
| 应用设置     | ;                | > |
| 设备管理     | >                | > |
| 清理缓存     | >                | > |
| 关于WeLink | )                | > |
| 切换企业     | NUMBER OF STREET | > |
|          | 退出登录             |   |

### 快速创会

进入WeLink【消息】界面,点击右上角的"+",选择"视频会议"或者"语音会议",或者选择"业务">"我的应用">"会议",进入"视频会议"界面后,选择"发起会议"即可创建即时会议。 可以选择开启使用个人会议 ID,或使用随机会议 ID(关闭使用个人会议 ID)。

• 个人会议 ID 保持不变,方便记忆,适合召开部门例会。

• 随机会议 ID 随机产生,适合临时发起讨论,或召开安全性高的会议。

| Step 1                        |                         |                |             | Step 2  |            |                  | St | ер 3                 |        |
|-------------------------------|-------------------------|----------------|-------------|---------|------------|------------------|----|----------------------|--------|
| <b></b>                       | 消息                      | Ģ              | 5 +         | K       | 会议         |                  | <  | 发起会议                 |        |
| -                             | ~ 12.1%                 | 2 创刻           | 開           | ( 安記会议  | →・<br>加入会议 | <b>、</b><br>預約会议 | \$ | 会议类型                 | 视频会议 > |
|                               | - (                     | 2。语音           | 会议          | (main m |            |                  | 19 | 使用个人会议ID 910 300 999 |        |
| . E)                          | STR. II. OF             | □ 视线           | 顾会议         |         |            |                  | *  | 其实 密码                | **     |
|                               | ()汉: 原いいを担い             | □ 投影           |             |         |            |                  | 78 | 高级设置                 | >      |
|                               | #]IMG_0042.F            | 日 扫-           | -扫          |         |            |                  |    |                      |        |
|                               | +]常见问题_邮                | 箱.doc          | 06/25       |         |            |                  |    | 立即并始                 |        |
| <b>愛 资</b><br><b>●</b> ② 〕 我: | <b>斗收集 Ⅲ</b> №<br>nello |                | 06/20       |         |            | 2                |    |                      |        |
|                               |                         |                |             |         | 暂无待参加的会议   |                  |    |                      |        |
| 90 E                          | 2<br>作 通讯录              | 00<br>00<br>立务 | 555<br>2017 |         |            |                  |    |                      |        |

### 预约会议

在"视频会议"界面选择"预约会议",可以预约会议,提前提醒与会人员准时参加会议。

- 会议设置里设置会议主题、开会时间、会议时长、会议类型、是否使用个人会议 ID 和邀请 的与会人员。
- 。 个人会议 ID 保持不变, 方便记忆, 适合召开部门例会。
- 。 随机会议 ID 随机产生,适合临时发起讨论,或召开安全性高的会议。
- 在高级设置中选择是否发送邮件和短信通知给所有与会者,还可以设置是否开启录制会议。

| Step 1                     | Step 2                    |                |                                |               |
|----------------------------|---------------------------|----------------|--------------------------------|---------------|
| < 祝频会议<br>で<br>发起会议 加入会议 し | く 预约会议<br>会议主题<br>会议      |                | < 高级设置<br>会议设置<br>录制会议<br>邮件通知 |               |
| 今天星期— 预约会议                 | 开始时间                      | 10月28日 10:30 > | 短信通知                           |               |
| 12:00 蒋慧慧的会议 加入            | 会议时长                      | 1小时 >          | 时区                             | (GMT+08:00) > |
|                            | 会议类型                      | 视频会议 >         |                                |               |
|                            | 使用个人会议ID 910 30           | 0 999          |                                |               |
|                            | 来宾密码                      | >_~<           |                                |               |
|                            | 与会者(1)<br>+<br>添加<br>高级设置 | >              |                                |               |

## 取消会议

在"视频会议"界面的会议列表里,选择需要取消的会议,进入"会议详情",点击"取消会议"。

取消会议后,所有与会者将收到邮件和短信提醒。

Step 1

Step 2

| < 视频会议                                             |           | く 会议详情                               | ⊘ |
|----------------------------------------------------|-----------|--------------------------------------|---|
| 支払会议     対・                                        | し<br>預約会议 | 会议主题<br>周 <b>例会</b>                  |   |
| 今天 星期二<br>14:30 <b>重重高的会议</b><br>15:30 ■ 会议主席: 成重系 | Aut       | 会议时间<br>09月03日 星期二 15:45-16:45<br>时区 |   |
| 15:45 <b>周例会</b><br>16:45 學 会议主席: 重星               | Aut       | (GMT+08:00)<br>会议ID<br>910 300 999   |   |
|                                                    |           | 主席密码<br>909083                       |   |
|                                                    |           | 来其密码<br>119726<br>会议类型               |   |
|                                                    |           | 视频会议<br>与会者(2)                       | > |
|                                                    |           | 加入会议                                 |   |
|                                                    |           | 取消会议                                 |   |

## 加入会议

用户可通过多种方式加入会议:

1. 点击邀请邮件/短信中的会议分享链接即可入会。

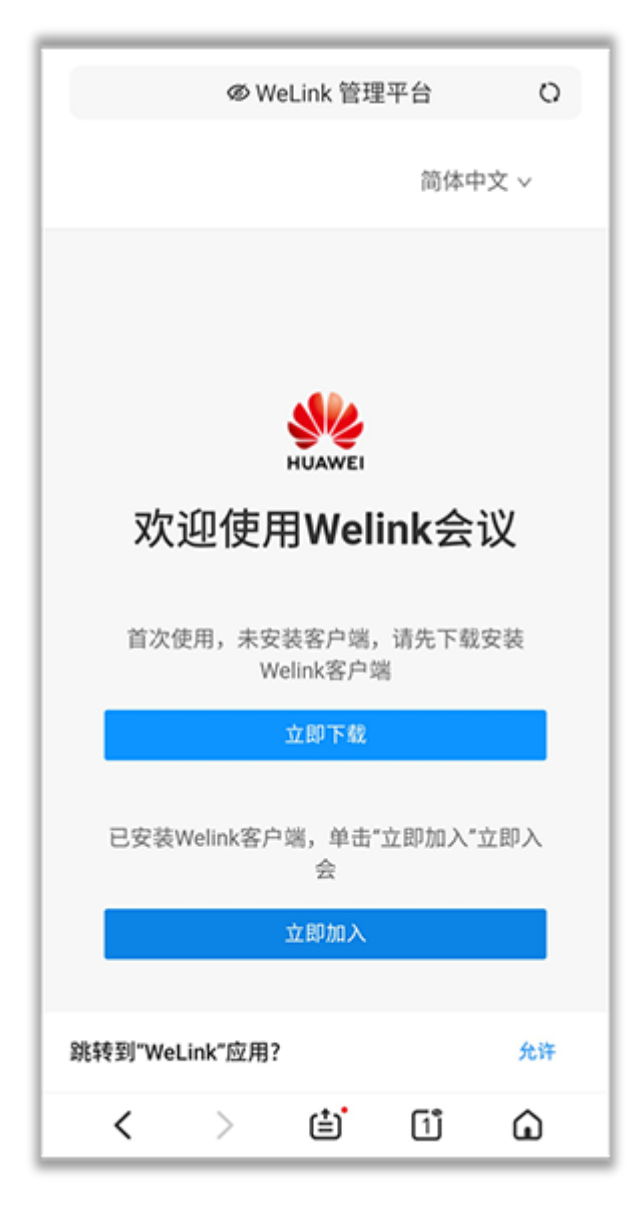

2. 在"视频会议"界面的会议列表里,选择需要参加的会议,点击"加入"。

| 今天 星期-<br>14:07 王夏軍的会议<br>15:07 ■ 会议主席: 王双双<br>15:00 周例会<br>16:00 ■ 会议主席: 王双双 | 发起                                       | <b>3</b><br>会议                                        | → <mark>・</mark><br>加入会议 | で<br>预约会议         |  |
|-------------------------------------------------------------------------------|------------------------------------------|-------------------------------------------------------|--------------------------|-------------------|--|
| 14:07 王葉章的会议   15:07 ● 会议主席: 王双双   15:00 周例会   16:00 ● 会议主席: 王双双              | 今天 星                                     | 期一                                                    |                          |                   |  |
|                                                                               | 今天 星<br>14:07<br>15:07<br>15:00<br>16:00 | 期一<br>王<br>章<br>章<br>合议主师<br>周<br>例<br>会<br>副<br>会议主郎 | <b>会议</b><br>新:王双双       | かれ<br>た<br>れ<br>く |  |

在"视频会议"界面选择"加入会议",输入会议 ID 和密码(若会议发起者没有设置来宾密码,则不需要),点击"加入会议"即可入会。会议 ID 和密码从会议通知邮件/短信中获取。

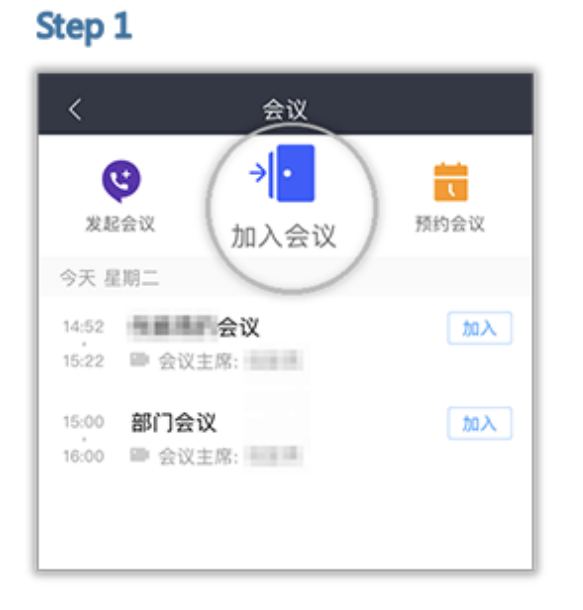

#### Step 2

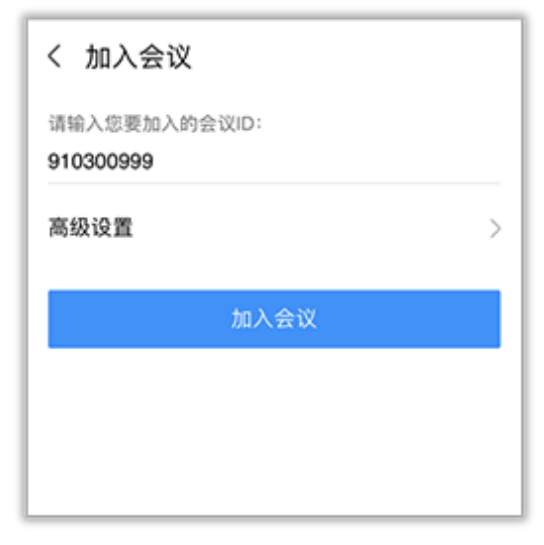

4. 移动端支持扫描二维码,加入会议。

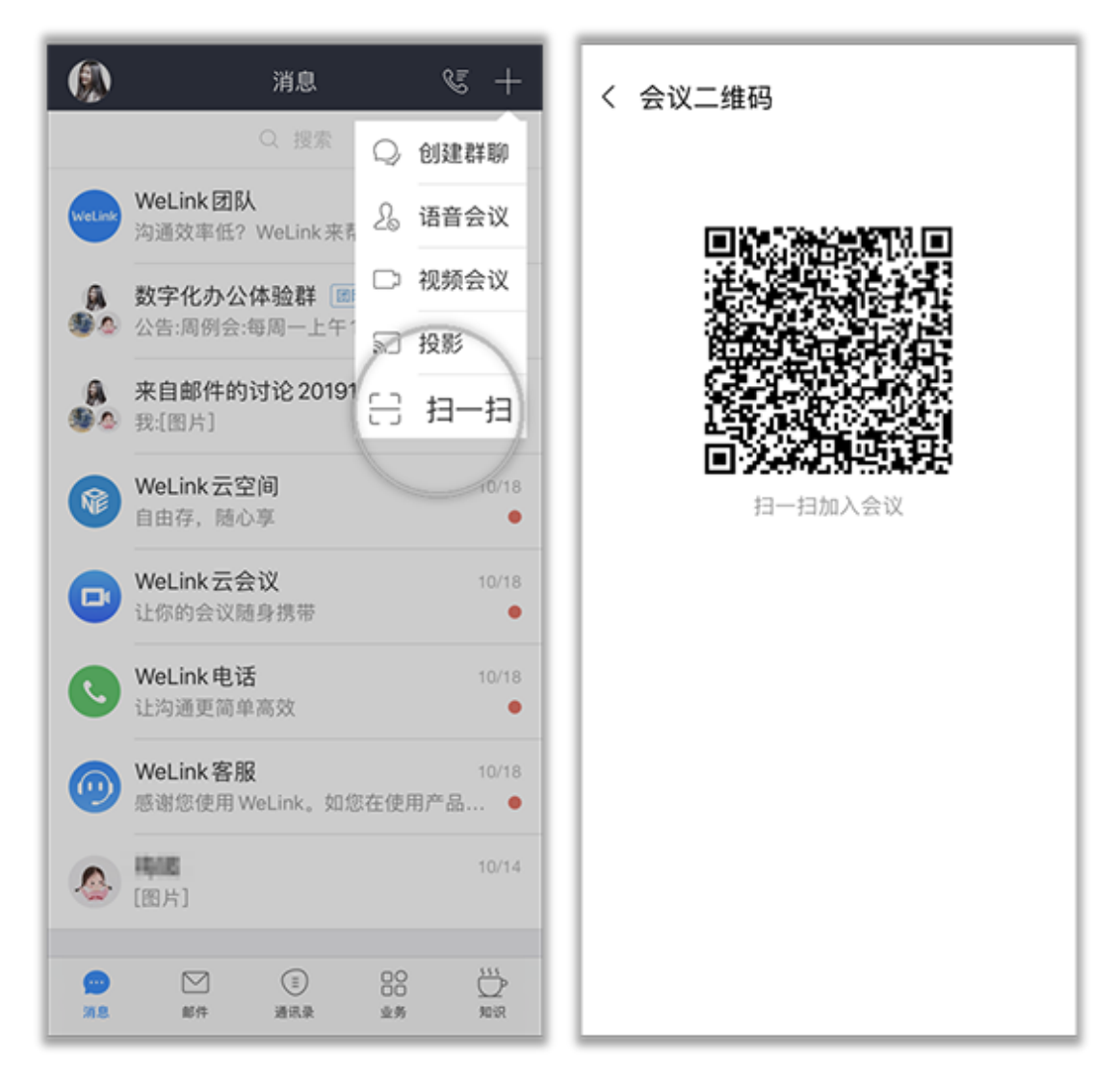

### 会议邀请

发起会议后,点击"与会者",可通过通讯录、二维码、邮件、短信、微信、链接多种分享 途径,轻松邀请更多人加入会议。

### Step 1

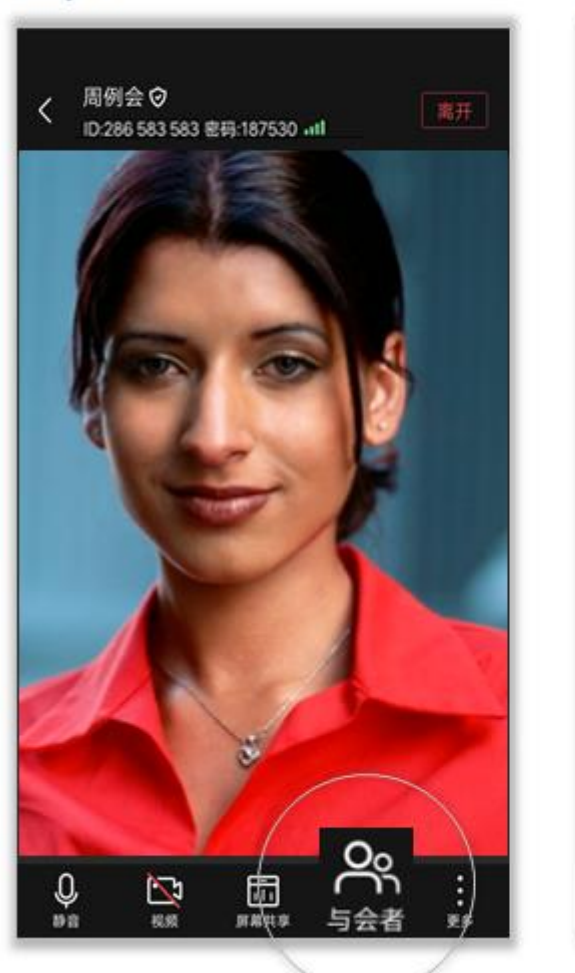

| く 与会者(1)     | °+     |
|--------------|--------|
| 当前无发言人       | 通讯录    |
| (₩) 主度<br>主度 | 会议二维码  |
| 0 2.0        | 发送邮件   |
|              | 发送即时消息 |
|              | 发送短信   |
|              | 分享到微信  |
|              | 复制链接   |
|              |        |
| 全体静音 取消全体静   | 音 释放主席 |

Step 2

## 会议主持人

会议主持人可以释放主持人权限,与会者可以申请成为会议主持人。

会议主持人可设置全场静音,修改会场中的名字,还可设置与会者为主持人,挂断与会者等。主持人的操作界面如下:

| • <b>11</b> • • • • • • • • • • • • • • • • • • | 26% 🕞 | a <b>ti 199</b> 46 | 15:07  | 59% 👀 | atl manage 4G                                     | 15:07  | 59% 😗 |
|-------------------------------------------------|-------|--------------------|--------|-------|---------------------------------------------------|--------|-------|
| く 与会者(2)                                        | ₽.    | く 与会者(2)           |        | P+    | く 与会者(2)                                          |        | P.    |
| 当前无发言人                                          |       | 当前无发意人             |        |       | $\pm n\pi$                                        |        |       |
| (C) 重新人                                         | .8    | C ====(1)<br>主持人   |        | *     | <b>()</b> (注) (注) (注) (注) (注) (注) (注) (注) (注) (注) |        | 4     |
| N Hait                                          | 2     | Z ser              |        | *     | (Z) her                                           |        | ×     |
|                                                 |       |                    |        |       |                                                   |        |       |
|                                                 |       |                    | 2012   |       |                                                   | 1.275  |       |
|                                                 |       |                    | 释放主持人  |       |                                                   | 取消静音   |       |
|                                                 |       |                    | 取消静音   |       |                                                   | 设为主持人  |       |
| 释放主持人                                           |       |                    | 呼叫其它号码 |       |                                                   | 呼叫其它号码 |       |
| 禁止与会者自己解释                                       | 除静音   |                    | 改名     |       |                                                   | 挂断     |       |
| 全场静音 取消全场静音                                     | 更多    |                    | 取消     |       |                                                   | 取消     |       |

• 与会者可申请主持人,举手,改名等。与会者的操作界面如下:

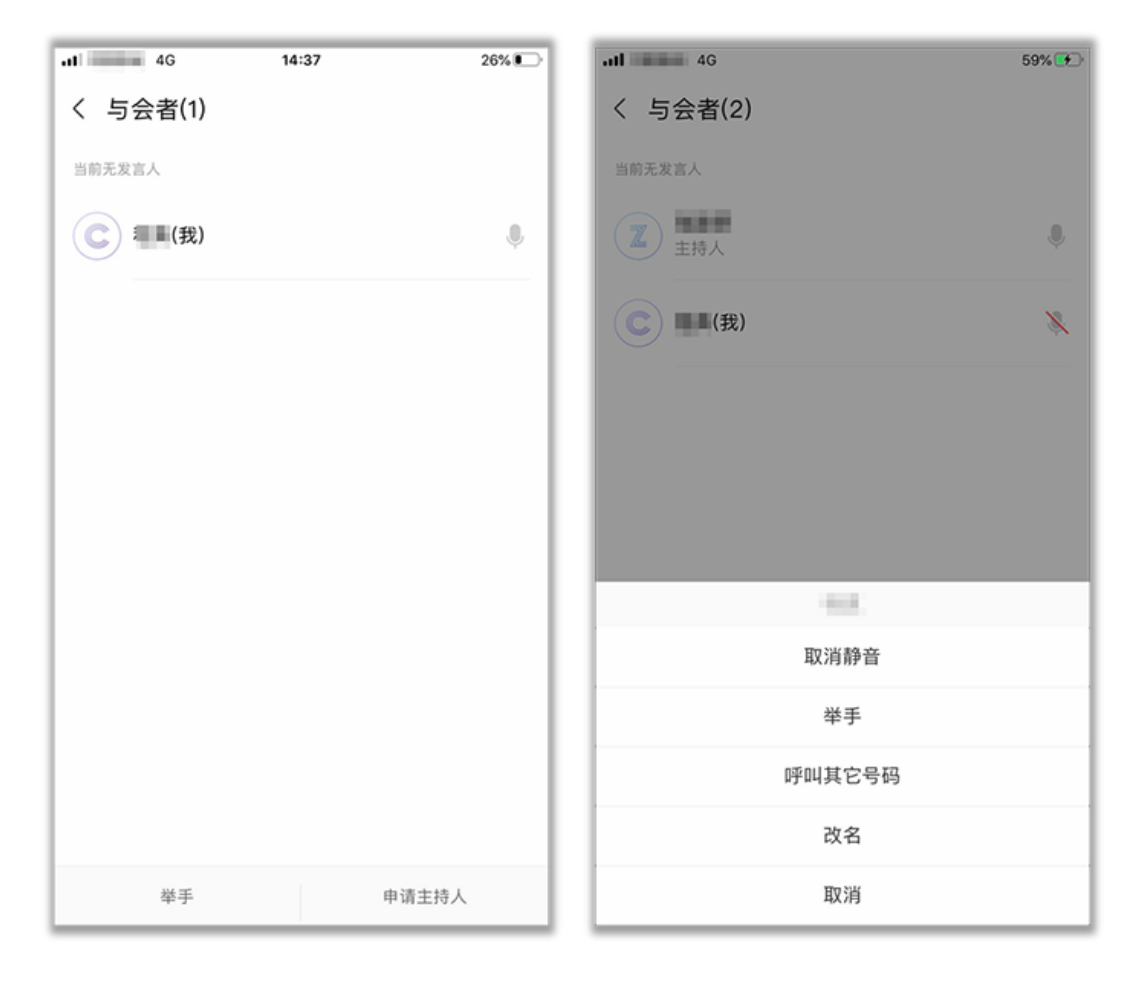

共享资料

会议中点击"屏幕共享",可让所有与会者实时观看共享的手机屏幕,边共享边标注。

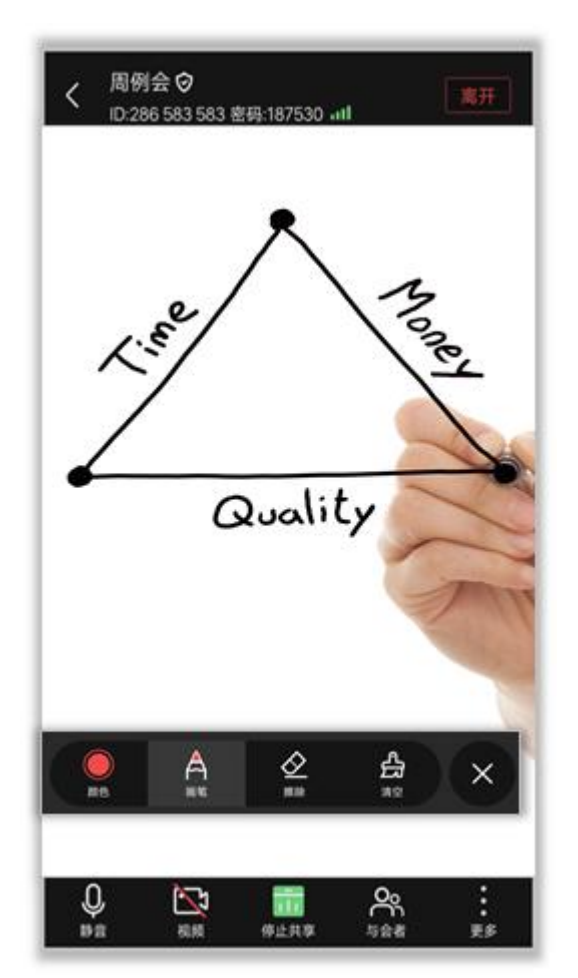

## 退出会议

- "离开会议": 主持人和与会者可选择离开会议, 会议继续召开。
- "结束会议":如果主持人在离开会议时勾选"离开并结束会议",会议结束,所有与会者均退 出会议。

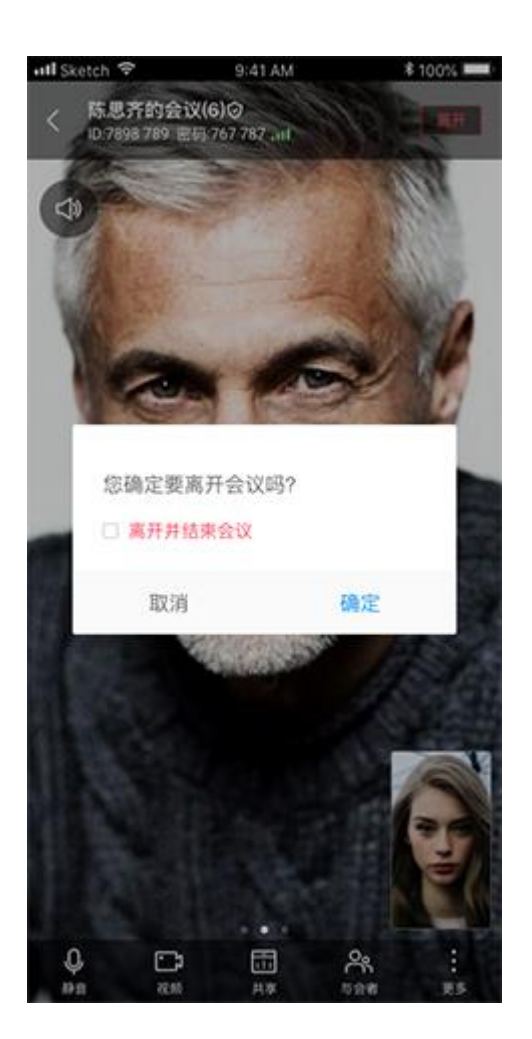

注: 图示为主持人离开会议页面参考图, 其他与会者只有"离开会议"。

### 服务热线及服务指南:

如参会人数较多,建议您进入会议后在不发言期间关闭视频、音频,确保 会议体验。

服务热线: 010-68935853/7052(服务时间: 9:00~12:00, 13:00~20:00)

服务邮箱: wlxxzx@bda.edu.cn